# Configuración de Cisco Meeting Server y Skype Empresarial

# Contenido

Introducción **Prerequisites** Requirements **Componentes Utilizados** Topología de la red - Single CallBridge Topología de red - CallBridges agrupados Requisitos de certificado de Callbridge - Single CallBridge Requisitos de certificado de Callbridge - CallBridges agrupados Requisitos de registro DNS - Single CallBridge Requisitos de registro DNS - CallBridges agrupados Configuración Cifrado de medios SIP **Reglas entrantes** Ejemplo de configuración de reglas entrantes - Single CallBridge Ejemplo de configuración de reglas de entrada: CallBridges agrupados **Reglas salientes** Ejemplo de configuración de llamadas salientes - Single CallBridge Ejemplo de configuración de llamadas salientes: CallBridges agrupados Modificación del ámbito Utilizando la API - Solo CallBridges agrupados Obtener una lista de todos los CallBridges del clúster Obtener una lista de todas las reglas de marcación saliente PULSE el alcance de CallBridge en Cuentas de servicio de CMS Ejemplo de configuración de cuenta de servicio CMS Verificación de las Cuentas de Servicio de CMS Configuración de Lync/Skype CallBridge único CallBridges agrupados Resolución de problemas Recopilación de registros de CMS Visualización de la configuración de Lync/Skype Eiemplo de resultado de comandos Lvnc/Skvpe Get Contacto con el TAC

# Introducción

Este documento describe cómo configurar Cisco Meeting Server (CMS) CallBridge Cluster con Skype for Business como complemento de las guías oficiales. Este documento proporciona un ejemplo de un CallBridge único y otro ejemplo de un clúster de tres CallBridge, pero se pueden agregar CallBridges adicionales según sea necesario. También se admite un clúster de dos CallBridge. Colaborado por Rogelio Galindo y editado por Viridiana Fuentes, Ingenieros del TAC de Cisco.

### Prerequisites

#### Requirements

Cisco recomienda que tenga conocimiento sobre estos temas:

- Cisco Meeting Server (CMS)
- Servidor de nombres de dominio (DNS)
- Skype Empresarial
- Interfaz de programación de aplicaciones (API)

#### Nota: La guía de configuración se puede encontrar aquí:

https://www.cisco.com/c/dam/en/us/td/docs/conferencing/ciscoMeetingServer/Deployment\_G uide/Version-2-2/Cisco-Meeting-Server-2-2-Scalable-and-Resilient-Deployments.pdf

#### **Componentes Utilizados**

- 3 servidores CMS que ejecutan un clúster CallBridge, versión de software 2.2.2.
- Skype Empresarial 2015
- Active Directory (AD) Windows Server 2012
- Cliente Secure Shell (SSH)
- Cliente de protocolo seguro de transferencia de archivos (SFTP) como WinSCP o similar
- Programa API como Postman o similar
- Sesión de Escritorio remoto para Active Directory, DNS y servidor Skype

#### Topología de la red - Single CallBridge

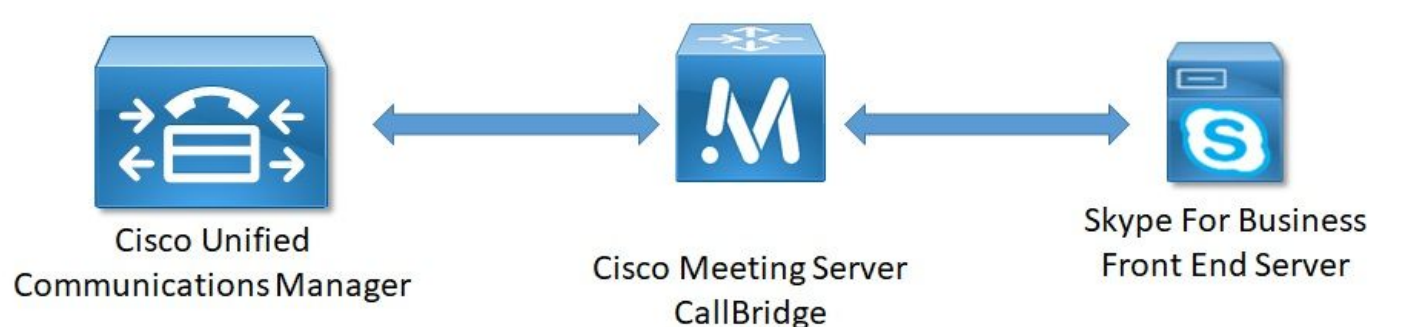

Topología de red - CallBridges agrupados

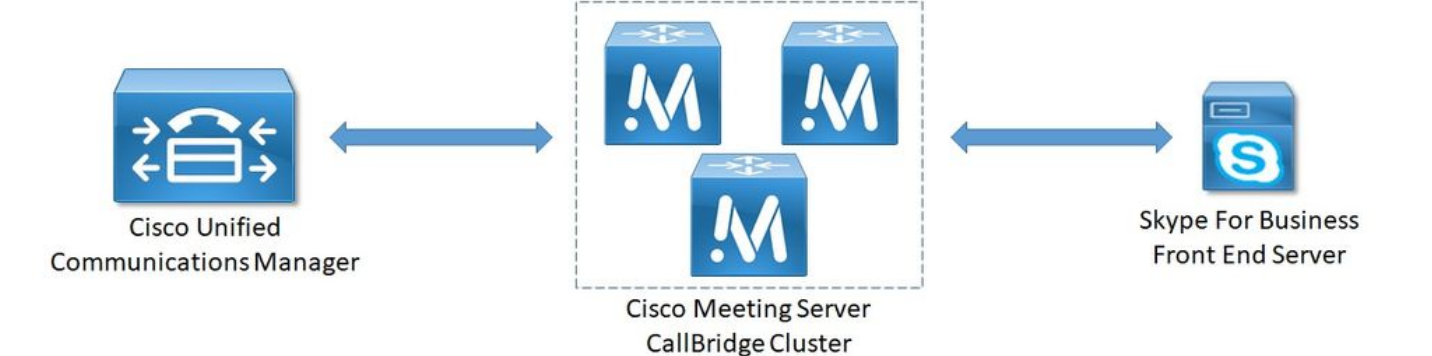

### Requisitos de certificado de Callbridge - Single CallBridge

La tabla 1a proporciona un ejemplo del certificado CallBridge para un único entorno CallBridge.

Cuadro 1a

Certificados CallBridge Descripción CallBridge único CN:cms.uc.local FQDN de CallBridge

#### Requisitos de certificado de Callbridge - CallBridges agrupados

La tabla 1b proporciona un ejemplo de los certificados CallBridge para un entorno CallBridge agrupado. Se puede compartir un único certificado en CallBridges en un clúster.

Tabla 1b

#### Certificados Callbridge Descripción Servidor 1: cms1.uc.local FQDN de clúster de CallBridge. Este registro debe resolverse a todos CN:cms.uc.local los peers del clúster de CallBridge. FQDN de clúster de CallBridge. Este registro debe resolverse a todos SAN:cms.uc.local los peers del clúster de CallBridge. FQDN de CallBridge 1. SAN:cms1.uc.local SAN:cms2.uc.local FQDN de CallBridge 2. SAN:cms3.uc.local FQDN de CallBridge 3. Servidor 2: cms2.uc.local FQDN de clúster de CallBridge. Este registro debe resolverse a todos CN:cms.uc.local los peers del clúster de CallBridge. FQDN de clúster de CallBridge. Este registro debe resolverse a todos SAN:cms.uc.local los peers del clúster de CallBridge. SAN:cms1.uc.local FQDN de CallBridge 1. FQDN de CallBridge 2. SAN:cms2.uc.local SAN:cms3.uc.local FQDN de CallBridge 3. Servidor 3: cms3.uc.local FQDN de clúster de CallBridge. Este registro debe resolverse a todos CN:cms.uc.local los peers del clúster de CallBridge. FQDN de clúster de CallBridge. Este registro debe resolverse a todos SAN:cms.uc.local los peers del clúster de CallBridge. SAN:cms1.uc.local FQDN de CallBridge 1.

```
SAN:cms2.uc.local FQDN de CallBridge 2.
SAN:cms3.uc.local FQDN de CallBridge 3.
```

La CLI de CMS se puede utilizar para ver el contenido de un certificado:

```
cms1> pki inspect cmsuccluster.cer
Checking ssh public keys...not found
Checking user configured certificates and keys...found
File contains a PEM encoded certificate
Certificate:
    Data:
        Version: 3 (0x2)
        Serial Number:
            60:00:00:00:21:db:36:e8:b9:0d:96:44:41:00:00:00:00:00:21
    Signature Algorithm: sha256WithRSAEncryption
        Issuer: DC=local, DC=uc, CN=DC-CA
        Validity
            Not Before: Mar 16 19:00:53 2018 GMT
            Not After : Mar 16 19:10:53 2020 GMT
        Subject: C=US, ST=NC, L=RTP, O=Systems, OU=Cisco, CN=CMS.UC.local
        Subject Public Key Info:
            Public Key Algorithm: rsaEncryption
                Public-Key: (2048 bit)
                Modulus:
                    00:b8:41:69:d9:1d:47:ef:b1:23:70:ae:69:da:e3:
                    ff:12:f8:97:2b:ee:1e:c0:6c:66:e4:95:3f:8a:74:
                    4d:ec:fc:1e:0d:38:56:1b:00:5c:ce:6d:d3:68:13:
                    e4:9d:b6:e7:7d:de:c4:a4:f3:00:02:11:e5:33:06:
                    b4:f6:64:29:c3:77:62:a9:dc:9d:ad:a2:e9:c1:0b:
                    72:f4:18:af:df:d3:e3:f4:4a:5d:66:e5:e8:4f:63:
                    09:15:5f:8e:ec:df:86:fb:35:47:99:db:18:d1:b7:
                    40:4e:b6:b3:b6:66:28:8e:89:15:8b:cc:0f:e6:5c:
                    e6:2d:de:83:6c:f8:e3:46:49:97:a6:a9:0e:6d:b1:
                    65:08:8e:aa:fc:f0:ae:2f:c1:c2:cd:b6:4f:a5:eb:
                    29:32:9a:48:8c:86:6d:1e:3a:c2:22:70:a3:56:e9:
                    17:01:ef:3a:ce:bb:9f:04:47:e5:24:e0:16:ba:c0:
                    85:df:92:4d:51:d2:95:bf:84:f7:9a:2e:c0:31:e9:
                    9f:91:4f:4a:ce:2c:27:17:f8:ae:3e:96:4e:3b:0a:
                    15:1a:66:cf:e9:12:96:e1:17:ee:65:3c:04:7a:c0:
                    a0:b3:09:fd:3e:16:08:c6:0b:36:51:57:cb:d8:09:
                    a3:40:d0:2c:ae:d6:06:e0:8c:06:de:b7:ce:24:83:
                    28:69
                Exponent: 65537 (0x10001)
        X509v3 extensions:
            X509v3 Subject Alternative Name:
                DNS:CMS.UC.local, DNS:CMS.UC.local, DNS:CMS1.UC.local, DNS:CMS2.UC.local,
DNS:CMS3.UC.local
            X509v3 Subject Key Identifier:
                FE:EF:64:D6:85:7A:62:C5:CA:7B:64:10:B7:F9:E7:18:1D:65:0B:70
            X509v3 Authority Key Identifier:
                keyid:B5:FC:2D:1E:7F:D9:3E:68:F4:B2:78:1F:F0:E8:B2:FC:80:7F:9C:E8
            X509v3 CRL Distribution Points:
                Full Name:
                  URI:ldap:///CN=DC-
CA, CN=DC, CN=CDP, CN=Public%20Key%20Services, CN=Services, CN=Configuration, DC=uc, DC=local?certifica
teRevocationList?base?objectClass=cRLDistributionPoint
            Authority Information Access:
                CA Issuers - URI:ldap:///CN=DC-
CA, CN=AIA, CN=Public%20Key%20Services, CN=Services, CN=Configuration, DC=uc, DC=local?cACertificate?b
```

#### ase?objectClass=certificationAuthority

```
X509v3 Key Usage: critical
              Digital Signature, Key Encipherment
           1.3.6.1.4.1.311.21.7:
               X509v3 Extended Key Usage:
               TLS Web Server Authentication, TLS Web Client Authentication
           1.3.6.1.4.1.311.21.10:
               0.0
. . + . . . . . . 0
. . + . . . . . . .
   Signature Algorithm: sha256WithRSAEncryption
        83:31:16:15:74:41:98:e4:40:02:70:cc:6e:c0:53:15:8a:7a:
        8a:87:0a:aa:c8:99:ff:5b:23:e4:8b:ce:dd:c0:61:9c:06:b4:
        3d:22:91:b6:91:54:3a:99:8d:6e:db:18:27:ef:f7:5e:60:e6:
        48:a2:dd:d5:85:1d:85:55:79:e0:64:1a:55:22:9e:39:0c:27:
        53:a4:d8:3f:54:fd:bc:f9:d4:6e:e1:dd:91:49:05:3e:65:59:
        6e:d4:cd:f6:de:90:cb:3d:b3:15:03:4b:b8:9d:41:f1:78:f5:
        d9:42:33:62:b5:18:4f:47:54:c9:fa:58:4b:88:aa:0d:f6:26:
        9b:fb:8f:98:b4:82:96:97:24:fe:02:5b:03:04:67:c2:9e:63:
        3d:02:ae:ef:92:a7:be:ad:ca:7e:4e:d2:1e:54:e6:bf:75:3b:
        72:32:7c:d6:78:3f:5e:b9:e6:43:bd:1c:74:20:46:57:1b:81:
        c2:4b:b4:fc:9f:cc:c9:63:a8:2d:fd:dd:09:3f:24:d6:ac:f7:
        7c:bd:26:80:a5:b4:d1:a7:c8:fb:3d:d4:a7:93:70:d1:5c:77:
        06:9e:1c:f8:6a:81:a5:97:91:e9:21:e9:7a:df:a3:64:ab:ed:
        15:c7:be:89:5f:1e:53:a7:b5:01:55:ab:a2:cd:8f:67:8d:14:
        83:bc:29:a1
```

cms1>

Tenga en cuenta los campos Asunto y Nombre alternativo del asunto X509v3. Estas serán extremadamente importantes más adelante cuando construyamos nuestras relaciones de confianza en el entorno de Microsoft.

```
Subject: C=US, ST=NC, L=RTP, O=Systems, OU=Cisco, CN=CMS.UC.local
X509v3 Subject Alternative Name:
DNS:CMS.UC.local, DNS:CMS.UC.local, DNS:CMS1.UC.local, DNS:CMS2.UC.local,
DNS:CMS3.UC.local
```

```
Nota: La guía de configuración de certificados se puede encontrar aquí:
<u>https://www.cisco.com/c/dam/en/us/td/docs/conferencing/ciscoMeetingServer/Deployment_G</u>
uide/Version-2-2/Certificate-Guidelines-Single-Split Server-Deployment-2-2.pdf
```

#### Requisitos de registro DNS - Single CallBridge

La tabla 2a proporciona un ejemplo de cómo configurar el servidor DNS. Proporciona una explicación de lo que significa cada campo.

#### Cuadro 2a

| Un registro    | Ejemplo de<br>IP | Descripción                                                                    |
|----------------|------------------|--------------------------------------------------------------------------------|
| cms.uc.local   | 10.10.10.1       | Callbridge                                                                     |
| fe.skype.local | 10.10.10.5       | Nombre de dominio completamente calificado (FQDN) de la parte frontal de Skype |

#### Requisitos de registro DNS - CallBridges agrupados

Cuadro 2b

Un registroEjemplo<br/>de IPDescripcióncms1.uc.local10.10.10.1CallBridge 1cms2.uc.local10.10.10.2CallBridge 2cms3.uc.local10.10.10.3CallBridge 3cms.uc.local10.10.10.1Un registro A que se resuelve en todos los CallBridges del clúster. Esto se<br/>denominará CallBridge Cluster Full Qualified Domain Name (FQDN)fe.skype.local10.10.10.5Nombre de dominio completamente calificado (FQDN) de la parte frontal de Skype.local

# Configuración

### Cifrado de medios SIP

Vaya a Configuración > Configuración de llamadas. La encriptación de medios SIP se debe establecer en allowed (permitida).

| Call settings |                             |            |
|---------------|-----------------------------|------------|
|               | Call settings               |            |
|               | SIP media encryption        | allowed 🔻  |
|               | SIP call participant labels | disabled 🔻 |
|               | Audio packet size preferred | 20 ms 🔻    |
|               | SIP settings                |            |

## **Reglas entrantes**

En la tabla 3 se describe el significado de cada campo de la configuración Llamadas entrantes: Coincidencia de llamadas.

| Т | а | b | la             | 3 |
|---|---|---|----------------|---|
|   | u | ~ | <sup>i</sup> u | 0 |

| Campo de plan de<br>marcación coincidente de<br>llamada entrante | Descripción                                                                                                    |
|------------------------------------------------------------------|----------------------------------------------------------------------------------------------------|
| Nombre de dominio                                                | Si se recibe una llamada con este dominio, utilice la parte de usuario del URI puscar coincidencias en los destinos habilitados.                     |
| Prioridad                                                        | Esto determina el orden en que se considerarán las reglas. Los números más se comprobarán primero. Los números más bajos se marcarán en último lugar |
| Espacios objetivo                                                | Si se establece en yes: si la parte de usuario del URI coincide con un espacio.                                                                      |
| Destina a los usuarios                                           | Si se establece en yes: si la parte de usuario del URI coincide con un usuario CMA, la llamada intentará llamar a ese usuario.                       |
| IVR objetivo                                                     | Si se establece en yes: si la parte del usuario del URI coincide con un IVR configurado, la llamada se conectará a ese IVR.                          |
| Se dirige a Lync                                                 | Si se establece en yes: Si la parte de usuario del URI coincide con un número                                                                        |

|                  | marcación PSTN de una reunión de Skype Empresarial, conéctese a esa reur      |
|------------------|-------------------------------------------------------------------------------|
|                  | como una llamada de inicio doble.                                             |
| Se dirige a Lync | Si se establece en yes: Convierta la parte de usuario del URI en un destino H |
| Simplejoin       | e intente encontrar una reunión de Office365 alojada en esa URL.              |
| Arrendatario     | Esto determina para qué arrendatarios se considerará esta regla.              |

En la tabla 4 se describe el significado de todos los campos de la configuración Llamadas entrantes: Reenvío de llamada.

#### Tabla 4

| Campo de plan de<br>marcación de reenvío de<br>llamada entrante | Descripción                                                                                                    |
|-----------------------------------------------------------------|----------------------------------------------------------------------------------------------------|
| Patrón de coincidencia<br>de dominios                           | Si se recibe una llamada con este dominio, reenvíe o rechace el dominio tal y c<br>está configurado.                                                                                                    |
| Prioridad                                                       | Esto determina el orden en que se considerarán las reglas. Los números más a se comprobarán primero. Los números más bajos se marcarán en último lugar.                                                                                                    |
| Reenvío                                                         | Si se establece para reenviar la llamada, las reglas salientes se ocuparán de la misma. Si se establece para rechazar la llamada, se rechazará y no se reenviar Si se establece para pasar a través de la parte de origen del dominio se presior Si se establece para utilizar el plan de marcación, la parte de la desde se reesc |
| ID de la persona que<br>llama                                   | como se configuró en la regla de salida.<br>Nota: El paso a través no se puede utilizar para reglas que coincidan con un do<br>Lync/Skype si CallBridge está en un clúster. Esto interrumpiría la presentación d<br>llamadas de gateway.                                                                                           |
| Reescritura del dominio                                         | Si está habilitado, cambie el dominio llamado al valor configurado en el campo o dominio de reenvío.                                                                                                    |
| Dominio de reenvío                                              | Si se habilita el dominio de reescritura, el dominio llamado cambiará al valor de campo.                                                                                                    |

#### Ejemplo de configuración de reglas entrantes - Single CallBridge

| Inco     | ming call handling            |      |          |                |         |                    |                |                         |        |               |
|----------|-------------------------------|------|----------|----------------|---------|--------------------|----------------|-------------------------|--------|---------------|
| Call     | matching                      |      |          |                |         |                    |                |                         |        |               |
|          | Domain name                   | Prio | rity     | Targets spaces | Targets | users Targets IVRs | Targets Lync   | Targets Lync Simplejoin | Tenant |               |
|          | skype.local                   | 0    |          | no             | no      | no                 | yes            | no                      | no     | [edf]         |
| 1.00     |                               | 0    |          | yes ~          | yes ~   | yes ~              | no ~           | no ~                    |        | Add New Reset |
| 1<br>Dek | 1<br>Deter<br>Call forwarding |      |          |                |         |                    |                |                         |        |               |
|          | Domain matching pattern       |      | Priority |                | orward  | Caller ID          | Rewrite domain | Forwarding domain       |        |               |
|          | skype.local                   | 100  |          | forward        |         | pass through       | no             |                         | Ist    | 481           |
|          | uc.local                      | 100  |          | forward        | 100     | pass through       | no             |                         | Iss    | an]           |
|          |                               | 0    |          | reject         | ×       | use dial plan V    | no v           |                         |        | Add New Reset |

En este entorno las cosas son notablemente simples. Dado que no utilizamos CallBridges agrupados, podemos configurar cada dominio para que utilice el paso como su ID de la persona que llama. Esto no se puede hacer en un entorno en clúster, ya que interrumpirá el uso compartido de presentaciones.

Además, hay una regla de coincidencia de llamadas para el dominio Skype.local con "Targets Lync" establecido en true. Esto significa que si llamamos a una reunión de Lync/Skype mediante el número de marcado de PSTN, deberíamos poder conectarnos como una llamada doméstica dual.

#### Ejemplo de configuración de reglas de entrada: CallBridges agrupados

Incoming call handling

| Domain name | Priority | Targets spaces | Targets users | Targets IVRs | Targets Lync | Targets Lync Simplejoin | Tenant |               |
|-------------|----------|----------------|---------------|--------------|--------------|-------------------------|--------|---------------|
| skype.local | 0        | no             | no            | no           | yes          | no                      | no     | [edit]        |
|             | 0        | yes ~          | yes ~         | yes ~        | no ~         | no v                    |        | Add New Reset |

| Call | 6 | <br>din a |  |
|------|---|-----------|--|

| Domain matching pattern | Priority | Forward  | Caller 1D       | Rewrite domain | Forwarding domain |               |
|-------------------------|----------|----------|-----------------|----------------|-------------------|---------------|
| CMS1.uc.local           | 100      | forward  | pass through    | yes            | UC.local          | [edt]         |
| CMS2.uc.local           | 100      | forward  | pass through    | yes            | UC.local          | [edt]         |
| CMS3.uc.local           | 100      | forward  | pass through    | yes            | UC.local          | [edit]        |
| skype.local             | 100      | forward  | use dial plan   | no             |                   | [edt]         |
| uc.local                | 100      | forward  | pass through    | 10             |                   | [edt]         |
|                         | 0.       | reject ~ | use dial plan 😒 | no ~           |                   | Add New Reset |

En este entorno, estamos utilizando un clúster de CallBridge que consta de tres CallBridges. Debido a esto, necesitamos una regla de reenvío de llamadas para cada CallBridge configurado para reescribir el dominio en uc.local. Esto se debe a que cuando los usuarios de Lync/Skype devuelvan la llamada desde el entorno de UC, en realidad realizarán llamadas al dominio de cms1.uc.local, cms2.uc.local o cms3.uc.local. Desafortunadamente, se trata de una limitación de la configuración necesaria para que el contenido funcione en un entorno CallBridge agrupado. Necesitamos convertir esto de nuevo a uc.local antes de reenviar la llamada al proxy sip uc.local.

Además, hay una regla de coincidencia de llamadas para el dominio Skype.local con "Targets Lync" establecido en true. Esto significa que si llamamos a una reunión de Lync/Skype mediante el número de marcado de PSTN, deberíamos poder conectarnos como una llamada doméstica dual.

### **Reglas salientes**

En la tabla 5 se describe el significado de cada campo de la configuración de llamadas salientes.

#### Tabla 5

| Campo de plan<br>de marcación<br>saliente | Descripción                                                                                                    |
|-------------------------------------------|----------------------------------------------------------------------------------------------------|
| Dominio                                   | Para llamadas a este dominio utilice esta regla de salida                                                                                                    |
| Proxy SIP a<br>utilizar                   | El proxy SIP al que se enviarán las llamadas para este dominio                                                                                                    |
| Dominio de<br>contacto local              | Esto determina qué valor se colocará en el encabezado del contacto. Para la integración de Lync/Skype, este valor se debe establecer en el FQDN del CallBridge. Nota: Para cualquier regla saliente que utilice un proxy SIP de Lync/Skype, este campo DEBE configurarse. Para cualquier regla saliente que utilice un proxy SIP que no sea Lync/Skype, este campo NO DEBE configurarse. |
| Local del                                 | Esto determina qué valor se colocará en el encabezado from. Esta será la dirección de ID de la persona que llama que se ve en el proxy SIP. Si se deja en blanco, este campo utilizará el "dominio de contacto local" configurado. Lync/Skype lo utilizará como URI de destino para las devoluciones de llamadas y el uso compartido de                                                  |
| dominio                                   | Nota: Este valor no se utiliza si la llamada es una llamada de gateway y la regla de<br>marcación entrante utilizada tiene la "ID de la persona que llama" establecida en<br>passthrough.                                                                                                    |
| Tipo de tronco                            | Esto determina qué variación de SIP se utilizará en la comunicación con el proxy SIP.<br>Esto determina si continuaremos o no comprobando las reglas de prioridad baja o si                                                                                                    |
| Comportamiento                            | dejaremos de buscar en caso de coincidencia cuando no pudimos completar la llamada.                                                                                                    |
| Prioridad                                 | Esto determina el orden en que se considerarán las reglas. Los números más altos se comprobarán primero. Los números más baios se marcarán en último lugar.                                                                                                    |
| Cifrado                                   | Esto determina si utilizaremos SIP cifrado o no cifrado.                                                                                                    |
| Arrendatario                              | Esto determina para qué arrendatarios se considerará esta regla.<br>Esto determina para qué CallBridges se considerará esta regla de marcado saliente.                                                                                                    |
| Alcance del                               | En CallBridges agrupados, esto es necesario para asegurarse de que se envía el                                                                                                    |
| puente de                                 | dominio de contacto correcto desde cada CallBridge.                                                                                                    |
| llamada                                   | Nota: Este valor sólo se puede establecer utilizando la API como se explica a continuación.                                                                                                    |

#### Ejemplo de configuración de llamadas salientes - Single CallBridge

| Out | Outbound calls |                  |                      |                                           |              |          |          |            |        |  |  |
|-----|----------------|------------------|----------------------|-------------------------------------------|--------------|----------|----------|------------|--------|--|--|
|     | Domain         | SIP proxy to use | Local contact domain | Local from domain                         | Trunk type   | Behavior | Priority | Encryption | Tenant |  |  |
|     | UC.local       | cucm.uc.local    |                      | <use contact="" domain="" local=""></use> | Standard SIP | Stop     | 100      | Encrypted  | no     |  |  |
|     | skype.local    | fe.skype.local   | cms.uc.local         | <use contact="" domain="" local=""></use> | Lync         | Stop     | 100      | Encrypted  | no     |  |  |

De nuevo observamos que el entorno CallBridge único es considerablemente más sencillo que el entorno agrupado. Algo que vale la pena mencionar arriba es que tenemos un dominio de contacto especificado. Esto se debe a que si no especificamos el nombre de dominio completamente calificado de nuestro CallBridge, puesto que el dominio de contacto local Lync/Skype rechazará las llamadas por razones de seguridad. Dado que nuestras reglas de reenvío entrante están configuradas para utilizar el paso a través, en este ejemplo no reescribiremos el dominio de origen.

#### Ejemplo de configuración de llamadas salientes: CallBridges agrupados

Outbound calls

| Domain      | SIP proxy to use | Local contact domain | Local from domain                         | Trunk type   | Behavior | Priority | Encryption | Tenant | Call Bridge Scope |
|-------------|------------------|----------------------|-------------------------------------------|--------------|----------|----------|------------|--------|-------------------|
| UC.local    | cucm.uc.local    |                      | <use contact="" domain="" local=""></use> | Standard SIP | Stop     | 0        | Encrypted  | no     | <all></all>       |
| skype.local | fe01.skype.local | CMS1.UC.local        | <use contact="" domain="" local=""></use> | Lync         | Stop     | 0        | Encrypted  | no     | <local></local>   |
| skype.local | fe01.skype.local | CMS2.UC.local        | <use contact="" domain="" local=""></use> | Lync         | Stop     | 0        | Encrypted  | no     | cms2.uc.local     |
| skype_local | fe01.skype.local | CMS3.UC.local        | <use contact="" domain="" local=""></use> | Lync         | Stop     | 0        | Encrypted  | no     | cms3.uc.local     |

En este entorno, estamos utilizando un clúster de CallBridge que consta de tres CallBridges. Debido a esto, necesitamos una regla de salida para cada CallBridge cada una con diferentes dominios de contacto locales, locales de dominios y ámbitos. Solo se necesita una regla de salida para enrutar las llamadas de todos los CallBridges a Cisco Unified Communications Manager. Para establecer el alcance que necesitamos para utilizar la API.

### Modificación del ámbito Utilizando la API - Solo CallBridges agrupados

Después de crear una regla de llamada saliente, el alcance se establecerá en <all> para esa regla. Esto significa que la regla saliente se utilizará en todos los CallBridges de un clúster. Para las reglas salientes que apuntan a Lync/Skype, necesitamos utilizar diferentes contactos y encabezados según en qué CallBridge nos encontramos. Para hacerlo, necesitamos crear una regla de salida diferente para cada CallBridge donde los campos de contacto/de coinciden con ese CallBridge. Mediante la API, debemos establecer el alcance de estas reglas de marcación saliente para que se procesen sólo en el CallBridge que coincida con esa regla.

#### Obtener una lista de todos los CallBridges del clúster

En un explorador, vaya a la página /callbridges de la API de CMS. Esto mostrará todos los CallBridges del clúster.

| (←) → C' @                                                                                  | Q https://cms1.uc.local:8443/api/v1/callbridges |
|---------------------------------------------------------------------------------------------|-------------------------------------------------|
| - <callbridges total="3"></callbridges>                                                     |                                                 |
| - <callbridge id="53138d&lt;/td&gt;&lt;td&gt;:04-98ce-40f6-bf07-b01bef2b64d8"></callbridge> |                                                 |
| <name>cms2.uc.local</name>                                                                  | l                                               |
|                                                                                             |                                                 |
| - <callbridge id="7260b2&lt;/td&gt;&lt;td&gt;2da-3dad-4edb-aa51-932a690e5b0d"></callbridge> |                                                 |
| <name>cms3.uc.local</name>                                                                  | l                                               |
|                                                                                             |                                                 |
| - <callbridge id="e4ab61&lt;/td&gt;&lt;td&gt;ea-b5b4-4fac-ad4a-9979badea4e4"></callbridge>  |                                                 |
| <name>cms1.uc.local</name>                                                                  |                                                 |
|                                                                                             |                                                 |

</callBridges>

Ahora tengo los ID de todos mis CallBridges. Sus ID serán diferentes en su entorno. Puedo ver que si quiero hacer referencia a CallBridge cms1.uc.local debería usar el ID de e4ab61ea-b5b4-4face-ad4a-9979badea4e4.

#### Obtener una lista de todas las reglas de marcación saliente

A continuación, necesito buscar mis reglas salientes y obtener sus ID. En un explorador, vaya a la página /outbounddialplanrules de la API.

| <outbounddialplanrules total="4"></outbounddialplanrules>                                                      |
|----------------------------------------------------------------------------------------------------|
| <pre><outbounddialplanrule id="7c76b6c7-4c42-45b0-af47-796cb6737e4e"></outbounddialplanrule></pre>             |
| <domain>UC.local</domain>                                                                                      |
| <priority>0</priority>                                                                                         |
|                                                                                                    |
| <pre><outbounddialplanrule id="b8cf4056-7f56-43a5-b67b-861253d5ca32"></outbounddialplanrule></pre>             |
| <domain>skype.local</domain>                                                                                   |
| <priority>0</priority>                                                                                         |
|                                                                                                    |
| <pre><outbounddialplanrule id="4ae1d777-48b7-423b-a646-a329e1e822af"></outbounddialplanrule></pre>             |
| <domain>skype.local</domain>                                                                                   |
| <priority>0</priority>                                                                                         |
|                                                                                                    |
| <pre><outbounddialplanrule id="05f00293-50fd-4c17-9452-dec224b43430"></outbounddialplanrule></pre>             |
| <domain>skype.local</domain>                                                                                   |
| <priority>0</priority>                                                                                         |
|                                                                                                    |
|                                                                                                    |
| Abora tengo las identificaciones de todas mis reglas, pero no nuedo decir cuál es cuál. No nos importa la prim |

Ahora tengo las identificaciones de todas mis reglas, pero no puedo decir cuál es cuál. No nos importa la primera regla ya que es para UC.local y no necesitamos establecer un alcance para eso. Necesitamos saber qué regla es la que se aplica a las restantes reglas salientes de Skype.local. Así que, a partir de uno en uno, coincidiré los ID con los CallBridges.

Navegaré a /outbounddialplanrules/b8cf4056-7f56-43a5-b67b-861253d5ca32 en mi navegador. Al leer el encabezado de contacto que se muestra allí, puedo decir que esta regla es para CMS1.UC.local. Por lo tanto, necesitamos establecer el alcance de esta regla en CMS1.UC.local.

#### PULSE el alcance de CallBridge en

Utilizando mi herramienta API favorita enviaré un PUT a la api en /outbounddialplanrules/b8cf4056-7f56-43a5-b67b-861253d5ca32 con el siguiente cuerpo:

scope: callBridge

```
callBridge: e4ab61ea-b5b4-4fac-ad4a-9979badea4e4
En esta captura de pantalla estoy usando PostMan para enviar esta solicitud.
```

| 🧐 Postman                                     |                                                      |         |           |            |            |                       | ×     |
|-----------------------------------------------|------------------------------------------------------|---------|-----------|------------|------------|-----------------------|-------|
| File Edit View Help                           |                                                      |         |           |            |            |                       |       |
| 🕂 New 🔻 Import Runner 📑                       | 📕 My Workspace 🗸                                     | ۵ ک     | OFFLINE   | 0 r        |            | ) Sig                 | gn In |
| https://cms1.uc.local:1 • + ••••              |                                                      |         | No Enviro | nment      |            | <ul> <li>©</li> </ul> | ☆     |
| PUT V https://cms1.uc.local:8443/api/v1/outbo | ounddialplanrules/b8cf4056-7f56-43a5-b67b-861253d5ca | a32     | Params    | Send       | ~          | Save                  | ~     |
| Authorization • Headers (1) Body • Pre-reque  | est Script Tests                                     |         |           |            |            | Cookies               | Code  |
| ● form-data ● x-www-form-urlencoded ● raw ●   | binary                                               |         |           |            |            |                       |       |
| Key                                           | Value                                                | Descrip | tion      |            |            | - Bulk                | Edit  |
| ✓ scope                                       | callBridge                                           |         |           |            |            |                       |       |
| ✓ callBridge                                  | e4ab61ea-b5b4-4fac-ad4a-9979badea4e4                 |         |           |            |            |                       |       |
|                                               |                                                      |         |           |            |            |                       |       |
| Body Cookies Headers (9) Test Results         |                                                      |         | Status:   | 200 OK Tin | ie: 121 ms | Size: 29              | 90 B  |
| Pretty Raw Preview Text 🗸 🚍                   |                                                      |         |           |            |            |                       | Q     |
| 1                                             |                                                      |         |           |            |            |                       |       |
|                                               |                                                      |         |           |            |            |                       |       |
|                                               |                                                      |         |           |            |            |                       |       |
|                                               |                                                      |         |           |            |            |                       |       |
|                                               |                                                      |         |           |            | $\bigcirc$ |                       | 0     |

Si este HTTP PUT se ha realizado correctamente, la página de reglas de marcación saliente de WebAdmin ahora debería reflejar un ámbito que se ha

aplicado. Si se ve desde el administrador web de CallBridge que el alcance se le aplicó, debe mostrar <local>. Si el administrador web de otro CallBridge se utiliza para ver las reglas de marcación saliente, debería mostrar el FQDN de CallBridge en el campo de alcance. Un alcance de <all> significa que la regla se utilizará en todos los CallBridges. Un alcance de <none> significa que se ha habilitado un alcance, pero ningún CallBridges coincide con el alcance.

Después de establecer el alcance de un CallBridge, debe configurarse para cada CallBridge adicional. Después de completar esta configuración, todas las reglas salientes para el dominio Skype deben tener un alcance.

#### Cuentas de servicio de CMS

En la página de configuración general de WebAdmin hay una sección de configuración de Lync Edge. Para utilizar los servicios TURN o unirse a las reuniones Dual Home a través del número de marcado PSTN, se debe configurar.

En la tabla 6 se describe el significado de todos los campos de la configuración de Lync Edge.

#### Tabla 6

| campo<br>Configuración    | Descripción                                                                                                    |
|---------------------------|----------------------------------------------------------------------------------------------------|
| Dirección del<br>servidor | Nombre de dominio completamente calificado (FQDN) de su grupo frontal                                                                                                    |
| Nombre de<br>usuario      | El nombre de usuario de la cuenta de servicio que desea utilizar para CMS                                                                                                    |
| Número de<br>registros    | ¿Cuántas cuentas de usuario diferentes desea registrar? Si no se configura un valor<br>aquí, sólo se registrará el nombre de usuario como se indica arriba. Si se aplica un<br>número aquí, los números 1-X se aplicarán como sufijos a la parte de usuario del URI<br>donde X es el número configurado en este campo. |

#### Ejemplo de configuración de cuenta de servicio CMS

Configuración en CMS1:

| Lync Edge settings      |                             |  |
|-------------------------|-----------------------------|--|
| Server address          | fe.skype.local              |  |
| Username                | cms1serviceuser@skype.local |  |
| Number of registrations | 12                          |  |

Esta configuración registraría cms1serviceuser1@skype.local, cms1serviceuser2@skype.local, cms1serviceuser3@skype.local, ... cms1serviceuser11@skype.local y cms1serviceuser12@skype.local a fe.skype.local. Dado que en este ejemplo estoy en un entorno agrupado, también tendría que crear cuentas de servicio para mis otros CallBridges y configurarlas por separado. Tenga en cuenta que los nombres de usuario de este ejemplo son diferentes. En CMS1, los nombres de usuario tienen como prefijo cms1. En CMS2, los nombres de usuario tienen como prefijo cms2. En CMS3, el prefijo es cms3. Todas estas cuentas se realizaron y habilitaron en el entorno Skype for Business. Dado que nuestro grupo de aplicaciones de confianza está configurado con "Tratar como autenticado", no necesitamos proporcionar contraseñas para registrarse.

Configuración en CMS2:

| Lync Edge settings      |                             |  |
|-------------------------|-----------------------------|--|
| Server address          | fe.skype.local              |  |
| Username                | cms2serviceuser@skype.local |  |
| Number of registrations | 12                          |  |

Configuración en CMS3:

| Lync Edge settings      |                             |  |
|-------------------------|-----------------------------|--|
| Server address          | fe.skype.local              |  |
| Username                | cms3serviceuser@skype.local |  |
| Number of registrations | 12                          |  |

### Verificación de las Cuentas de Servicio de CMS

La página de estado de CMS WebAdmin mostrará si los usuarios de Lync/Skype se han registrado correctamente. En el siguiente ejemplo, sólo configuramos un registro y se ha completado correctamente. Si observa que el estado muestra los registros en curso durante mucho tiempo, recopile los registros de SIP y DNS para determinar por qué se produce la falla.

# System status

| Uptime                         | 6 seconds                              |
|--------------------------------|----------------------------------------|
| Build version                  | 2.3.1                                  |
| XMPP connection                | configure XMPP                         |
| Lync Edge registrations        | 1 configured, 1 completed successfully |
| CMA calls                      | 0                                      |
| SIP calls                      | 0                                      |
| Lync calls                     | 0                                      |
| Forwarded calls                | 0                                      |
| Completed calls                | 0                                      |
| Activated conferences          | 0                                      |
| Active Lync subscribers        | 0                                      |
| Total outgoing media bandwidth | 0                                      |
| Total incoming media bandwidth | 0                                      |
|                                |                                        |

#### Configuración de Lync/Skype

Aplique los siguientes comandos en el Shell de administración de Lync/Skype. Aplique los comandos en el servidor Front End.

**Nota:** Los comandos sugeridos son para obtener orientación. En caso de que tenga dudas sobre la configuración del servidor Skype, deberá ponerse en contacto con el administrador de Lync/Skype o con el equipo de soporte.

#### CallBridge único

En primer lugar, tenemos que decirle a Skype que confíe en nuestro CallBridge. Para ello, agregamos un grupo de aplicaciones de confianza. En la terminología de Microsoft "Pool" solo significa "Cluster". En este escenario, nuestro clúster es sólo un clúster de un CallBridge. La identidad de nuestro clúster DEBE coincidir con el nombre común del certificado en uso en nuestro CallBridge. Microsoft utiliza esto como comprobación de seguridad. Tener la identidad en una SAN no es suficiente. Si el nombre común no coincide, Microsoft eliminará la conexión TCP. Al utilizar este comando, la identidad debe ser el FQDN de CallBridge. El Registrador debe ser el FQDN del grupo de servidores front-end que presta servicio a estas conexiones. El sitio debe ser el identificador del sitio de Lync/Skype. Si no está seguro de los valores que deben utilizarse para el registro o el sitio, póngase en contacto con el administrador de Lync/Skype.

New-CsTrustedApplicationPool -Identity CMS.UC.local -Registrar fe.skype.local -site 1 -RequiresReplication \$false - ThrottleAsServer \$true -TreatAsAuthenticated \$true

A continuación, el entorno de Microsoft debe configurarse para permitir la comunicación entrante desde nuestro CallBridge (grupo de aplicaciones de

New-CsTrustedApplication -ApplicationId AcanoApplication -TrustedApplicationPoolFqdn CMS.UC.local -Port 5061 El entorno de Microsoft está configurado actualmente para aceptar llamadas, pero no puede realizar llamadas de vuelta ni enviar presentaciones para llamadas de gateway. Para corregir esto, necesitamos agregar una ruta estática. En el escenario de CallBridge único, solo necesitamos una ruta única para permitir todas las llamadas a nuestro dominio local de UC. En los siguientes comandos, Destination es el FQDN del CallBridge al que queremos enviar solicitudes SIP. El campo MatchURI es la parte de dominio del URI que se debe utilizar. Tenga en cuenta que en un entorno Lync/Skype sólo se puede crear una ruta estática por MatchURI.

\$x1=New-CsStaticRoute -TLSRoute -Destination "CMS.UC.local" -MatchUri "UC.local" -Port 5061 -UseDefaultCertificate
\$true Set-CsStaticRoutingConfiguration -Identity global -Route @{Add=\$x1}
Por último, tenemos que decirle a Skype que implemente todos los cambios que acabamos de hacer.

#### Enable-CsTopology

#### CallBridges agrupados

En primer lugar, tenemos que decirle a Skype que confíe en nuestro clúster de CallBridge. Para ello, agregamos un grupo de aplicaciones de confianza. En la terminología de Microsoft "Pool" solo significa "Cluster". La identidad de nuestro clúster DEBE coincidir con el nombre común de los certificados en uso en nuestros CallBridge(s). Microsoft utiliza esto como comprobación de seguridad. Tener la identidad en una SAN no es suficiente. Si el nombre común no coincide, Microsoft eliminará la conexión TCP. Al utilizar este comando, la identidad debe ser el FQDN de CallBridge. ComputerFqdn debe ser el FQDN del primer CallBridge del clúster. Al especificar un ComputerFqdn, indica al entorno Lync/Skype que no se trata de un clúster con un solo servidor. El Registrador debe ser el FQDN del grupo de servidores front-end que presta servicio a estas conexiones. El sitio debe ser el identificador del sitio de Lync/Skype. Si no está seguro de los valores que deben utilizarse para el registro o el sitio, póngase en contacto con el administrador de Lync/Skype.

New-CsTrustedApplicationPool -Identity CMS.UC.local -ComputerFqdn CMS1.UC.local -Registrar fe.skype.local -site 1 - RequiresReplication \$false -ThrottleAsServer \$true -TreatAsAuthenticated \$true

En este entorno, necesitamos agregar dos CallBridges como Equipos de aplicaciones de confianza. El primer CallBridge ya se agregó cuando creamos el grupo de aplicaciones de confianza anterior. Cuando agregamos estos ordenadores necesitamos asociarlos al conjunto que acabamos de crear. Esto indica a Skype que tenemos ordenadores adicionales en nuestro clúster de confianza. Todas las identidades de los equipos de aquí deben aparecer como SAN en nuestros certificados de CallBridge. Estas identidades también deben coincidir con los encabezados de contacto en las reglas de marcación saliente de CallBridges. Si no coinciden, Microsoft eliminará la conexión TCP.

New-CsTrustedApplicationComputer -Identity CMS2.UC.local -Pool CMS.UC.local New-CsTrustedApplicationComputer - Identity CMS3.UC.local -Pool CMS.UC.local

A continuación, se debe configurar el entorno de Microsoft para permitir la comunicación entrante desde nuestro clúster de CallBridge (grupo de aplicaciones de confianza) en el puerto 5061.

New-CsTrustedApplication -ApplicationId AcanoApplication -TrustedApplicationPoolFqdn CMS.UC.local -Port 5061 El entorno de Microsoft está configurado actualmente para aceptar llamadas, pero no puede realizar llamadas de vuelta ni enviar presentaciones para llamadas de gateway. Para corregir esto, necesitamos agregar rutas estáticas. En primer lugar, necesitamos agregar una ruta estática para permitir todas las llamadas a nuestro dominio local de UC. En los siguientes comandos, Destination es el FQDN del CallBridge al que queremos enviar solicitudes SIP. El campo MatchURI es la parte de dominio del URI que se debe utilizar. Tenga en cuenta que en un entorno Lync/Skype sólo se puede crear una ruta estática por MatchURI. Dado que el Destino es el FQDN de nuestro clúster de CallBridge y tiene un registro A DNS para cada miembro del clúster Lync/Skype puede enviar tráfico a todos nuestros CallBridges. Por lo tanto, si uno se desactiva, puede rutear automáticamente las solicitudes de nuestro dominio a otro CallBridge en el clúster.

\$x1=New-CsStaticRoute -TLSRoute -Destination "CMS.UC.local" -MatchUri "UC.local" -Port 5061 -UseDefaultCertificate
\$true Set-CsStaticRoutingConfiguration -Identity global -Route @{Add=\$x1}
A continuación, necesitamos crear una ruta estática adicional para cada CallBridge en el clúster. Se trata de un requisito para que la devolución de llamada y
la presentación funcionen.

\$x2=New-CsStaticRoute -TLSRoute -Destination "CMS1.UC.local" -MatchUri "CMS1.UC.local" -Port 5061 UseDefaultCertificate \$true Set-CsStaticRoutingConfiguration -Identity global -Route @{Add=\$x2} \$x3=NewCsStaticRoute -Destination "CMS2.UC.local" -MatchUri "CMS2.UC.local" -Port 5061 -UseDefaultCertificate
\$true Set-CsStaticRoutingConfiguration -Identity global -Route @{Add=\$x3} \$x4=New-CsStaticRoute -TLSRoute Destination "CMS3.UC.local" -MatchUri "CMS3.UC.local" -Port 5061 -UseDefaultCertificate \$true SetCsStaticRoutingConfiguration -Identity global -Route @{Add=\$x3} \$x4=New-CsStaticRoute -TLSRoute Destination "CMS3.UC.local" -MatchUri "CMS3.UC.local" -Port 5061 -UseDefaultCertificate \$true SetCsStaticRoutingConfiguration -Identity global -Route @{Add=\$x4}

Por último, tenemos que decirle a Skype que implemente todos los cambios que acabamos de hacer.

# Resolución de problemas

### Recopilación de registros de CMS

El primer paso para diagnosticar cualquier problema es determinar dónde está el problema. Para ello, necesitamos analizar los registros de Cisco Meeting Server, pero primero debemos recopilarlos. Estas son mis recomendaciones personales sobre los registros que debo recopilar.

En primer lugar, habilite la depuración SIP y DNS para todos los CallBridges a través de la interfaz WebAdmin. Para ello, vaya a WebAdmin y, a continuación, a Logs > Detail Tracing. Desde aquí, active el registro de SIP y DNS durante los próximos treinta minutos. Este debería ser más que suficiente tiempo para detectar y diagnosticar el problema. Tenga en cuenta que esto debe hacerse de forma individual para todos los CallBridges, ya que la habilitación de registro no se comparte en un clúster.

En segundo lugar, habilite las capturas de paquetes en todos los CallBridges. Para realizar esta conexión mediante SSH a cada CallBridge y ejecutar el comando pcap <interface> donde <interface> es el tráfico de interfaz que debe utilizar. En la mayoría de los casos, será la interfaz a. Por lo tanto, el comando "pcap a" iniciaría una captura de paquetes en la interfaz a para el CallBridge al que estamos conectados.

Una vez que la captura de paquetes se está ejecutando en todas las interfaces, el siguiente paso es producir el problema. Siga adelante e intente una llamada o haga lo que sea que haya fallado. Después de que esto se complete, finalice todas las capturas de paquetes. Esto se puede hacer ingresando Ctrl-C en todas las ventanas SSH. Una vez completada la captura de paquetes, el nombre del archivo generado se escribirá en la pantalla. Realice un seguimiento de este nombre de archivo, ya que tendrá que descargarlo en el siguiente paso.

Por último, necesitamos recopilar los registros de CallBridges. Para realizar esta conexión mediante SFTP a cada CallBridge. Descargue el archivo logbundle.tar.gz y el archivo de captura de paquetes generado. Este archivo sólo está disponible en CMS2.2+. En las versiones 2.3+ de CMS, se incluirá la configuración completa de su CMS. Si está ejecutando la versión 2.2, no incluirá las reglas de entrada/salida, por lo que sería bueno realizar capturas de pantalla de esas páginas, así como de los parámetros de Lync Edge como referencia. Asegúrese de almacenar los registros/capturas de pantalla recopilados en carpetas separadas que tienen un nombre que coincida con el CallBridge del que se extrajeron los registros. Esto ayudará a asegurarse de que los registros no se mezclen.

### Visualización de la configuración de Lync/Skype

Estos comandos resultarán extremadamente útiles a la hora de solucionar problemas de la configuración de Lync/Skype. En este documento se dan comandos para crear y ver la configuración, pero no se dan comandos para quitar la configuración. Esto se debe a que la eliminación de la configuración puede ser peligrosa a menos que los administradores lo realicen con un conocimiento completo del entorno de Lync/Skype. Si necesita eliminar la configuración, colabore con el administrador de Lync/Skype para hacerlo.

| Comando                              | Descripción                                                       |
|--------------------------------------|-------------------------------------------------------------------|
|                                      | Este comando enumera los clústeres (grupos) en los que            |
|                                      | Lync/Skype confía. La identidad de este conjunto DEBE coincidir   |
| Get-CsTrustedApplicationPool         | con el nombre común de los certificados de CallBridge. Incluso en |
|                                      | un único entorno CallBridge, se debe especificar aquí un clúster  |
|                                      | de CaliBridge (conjunto) de uno.                                  |
|                                      | este comando enumera los servidores con los que Lync/Skype        |
|                                      | ordenadores de aquí DEBEN identificarse en el certificado         |
|                                      | enviado por CallBridges. En un único entorno CallBridge, éste es  |
|                                      | normalmente el nombre común. En un entorno en clúster, estos      |
| Get-Cs I rusted Application Computer | ordenadores DEBEN aparecer como entradas de nombre                |
|                                      | alternativo del sujeto (SAN). Además, todos los ordenadores de    |
|                                      | aquí DEBEN ser identificados por las entradas de dominio de       |
|                                      | contacto locales en las reglas de marcación saliente de           |
|                                      | CallBridge.                                                       |
|                                      | Este comando enumera con que grupos de aplicaciones de            |
| Get-CsTrustedApplication             | contianza se pueden comunicar los servicios. Para la              |
|                                      | TCP 5061 para el SIP cifrado de TLS                               |
|                                      | Este comando enumera las rutas estáticas que Lync/Skype utiliza   |
| Get-CsStaticRoutingConfiguration     | para reenviar solicitudes. El campo MatchURI es el dominio de     |
| propiedades                          | destino del mensaje SIP. El campo "TLS Fqdn" en el XML debe       |

#### Ejemplo de resultado de comandos Lync/Skype Get

A continuación se muestra el resultado de los comandos Lync/Skype Get anteriores ejecutados en el escenario del clúster de tres CallBridge que se describe en este documento

PS C:\Users\administrator.SKYPE> Get-CsTrustedApplicationPool

| Identity             | : | TrustedApplicationPool:CMS.UC.local |
|----------------------|---|-------------------------------------|
| Registrar            | : | Registrar:lyncpoolfe01.skype.local  |
| FileStore            | : |                                     |
| ThrottleAsServer     | : | True                                |
| TreatAsAuthenticated | : | True                                |
| OutboundOnly         | : | False                               |
| RequiresReplication  | : | False                               |
| AudioPortStart       | : |                                     |
| AudioPortCount       | : | 0                                   |
| AppSharingPortStart  | : |                                     |
| AppSharingPortCount  | : | 0                                   |
| VideoPortStart       | : |                                     |
| VideoPortCount       | : | 0                                   |
| Applications         | : | {urn:application:acanoapplication}  |
| DependentServiceList | : | { }                                 |
| ServiceId            | : | 1-ExternalServer-1                  |
| SiteId               | : | Site:RTP                            |
| PoolFqdn             | : | CMS.UC.local                        |
| Version              | : | 7                                   |
| Role                 | : | TrustedApplicationPool              |
|                      |   |                                     |

PS C:\Users\administrator.SKYPE> Get-CsTrustedApplicationComputer

| Identity | : | CMS1.UC.local |
|----------|---|---------------|
| Pool     | : | CMS.UC.local  |
| Fqdn     | : | CMS1.UC.local |
|          |   |               |
| Identity | : | CMS2.UC.local |
| Pool     | : | CMS.UC.local  |
| Fqdn     | : | CMS2.UC.local |
|          |   |               |
| Identity | : | CMS3.UC.local |
| Pool     | : | CMS.UC.local  |
| Fqdn     | : | CMS3.UC.local |
| -        |   |               |

PS C:\Users\administrator.SKYPE> Get-CsTrustedApplication

Identity : CMS.UC.local/urn:application:acanoapplication ComputerGruus : {CMS1.UC.local sip:CMS1.UC.local@skype.local;gruu;opaque=srvr:acanoapplication:GMqDXW\_1rVCEMQi4qS6ZxwAA, CMS2.UC.local

sip:CMS2.UC.local@skype.local;gruu;opaque=srvr:acanoapplication:\_Z9CnV49LFufGDXjnFFi4gAA, CMS3.UC.local

sip:CMS3.UC.local@skype.local;gruu;opaque=srvr:acanoapplication:dt8XJKciSlGhEeT62tyNogAA} ServiceGruu : sip:CMS.UC.local@skype.local;gruu;opaque=srvr:acanoapplication:dQFM4E4YgV6J0rjuNgqxIgAA Protocol : Mtls ApplicationId : urn:application:acanoapplication TrustedApplicationPoolFqdn : CMS.UC.local : 5061 Port LegacyApplicationName : acanoapplication PS C:\Users\administrator.SKYPE> Get-CsStaticRoutingConfiguration | Select-Object -ExpandProperty Route Transport TransportChoice=Certificate=Microsoft.Rtc.Management.WritableConfig.Settings.SipProxy.UseDefault Cert; Fqdn=CMS.UC.local; Port=5061 MatchUri : UC.local MatchOnlyPhoneUri : False : True Enabled ReplaceHostInRequestUri : False : <Route Element xmlns="urn:schema:Microsoft.Rtc.Management.Settings.SipProxy.2008" MatchUri="UC.local" MatchOnlyPhoneUri="false" Enabled="true" ReplaceHostInRequestUri="false"> <Transport Port="5061"> <TLS Fqdn="CMS.UC.local"> <UseDefaultCert /> </TLS> </Transport> </Route> Transport : TransportChoice=Certificate=Microsoft.Rtc.Management.WritableConfig.Settings.SipProxy.UseDefault Cert;Fqdn=CMS1.UC.local;Port=5061 MatchUri : CMS1.UC.local MatchOnlyPhoneUri : False Enabled : True ReplaceHostInRequestUri : False Element : <Route xmlns="urn:schema:Microsoft.Rtc.Management.Settings.SipProxy.2008" MatchUri="CMS1.UC.local" MatchOnlyPhoneUri="false" Enabled="true" ReplaceHostInRequestUri="false"> <Transport Port="5061"> <TLS Fqdn="CMS1.UC.local"> <UseDefaultCert /> </TLS> </Transport> </Route> Transport : TransportChoice=Certificate=Microsoft.Rtc.Management.WritableConfig.Settings.SipProxy.UseDefault Cert; Fqdn=CMS2.UC.local; Port=5061 MatchUri : CMS2.UC.local MatchOnlyPhoneUri : False : True Enabled ReplaceHostInRequestUri : False Element : <Route xmlns="urn:schema:Microsoft.Rtc.Management.Settings.SipProxy.2008" MatchUri="CMS2.UC.local" MatchOnlyPhoneUri="false" Enabled="true" ReplaceHostInRequestUri="false"> <Transport Port="5061"> <TLS Fqdn="CMS2.UC.local"> <UseDefaultCert />  $</\mathrm{TLS}>$ </Transport>

</Route>

| Transport                           | :                                                                         |
|-------------------------------------|---------------------------------------------------------------------------|
| TransportChoice=Certific            | cate=Microsoft.Rtc.Management.WritableConfig.Settings.SipProxy.UseDefault |
| Cert; Fqdn=CMS3.UC.local;           | Port=5061                                                                 |
| MatchUri                            | : CMS3.UC.local                                                           |
| MatchOnlyPhoneUri                   | : False                                                                   |
| Enabled                             | : True                                                                    |
| ReplaceHostInRequestUri             | : False                                                                   |
| Element                             | : <route< td=""></route<>                                                 |
| <pre>xmlns="urn:schema:Micros</pre> | soft.Rtc.Management.Settings.SipProxy.2008" MatchUri="CMS3.UC.local"      |
| MatchOnlyPhoneUri="false            | e" Enabled="true" ReplaceHostInRequestUri="false">                        |
|                                     | <transport port="5061"></transport>                                       |
|                                     | <tls fqdn="CMS3.UC.local"></tls>                                          |
|                                     | <usedefaultcert></usedefaultcert>                                         |
|                                     |                                                                           |
|                                     |                                                                           |
|                                     |                                                                           |

PS C:\Users\administrator.SKYPE>

# Contacto con el TAC

Si detecta errores en esta implementación, póngase en contacto con el TAC de Cisco. Al abrir la solicitud de servicio, incluya un enlace a este documento. Ayudará a los ingenieros del TAC a comprender su configuración. Además, sería extremadamente útil que los registros de Cisco Meeting Server se adjunten al caso como se describe anteriormente y que se introduzca el resultado de todos los comandos Get de Lync/Skype Front End en las notas del caso. Si no incluye esta información, es seguro que será una de las primeras cosas que los ingenieros del TAC piden, así que por favor, continúe y recopile antes de abrir su caso.